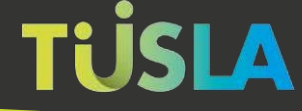

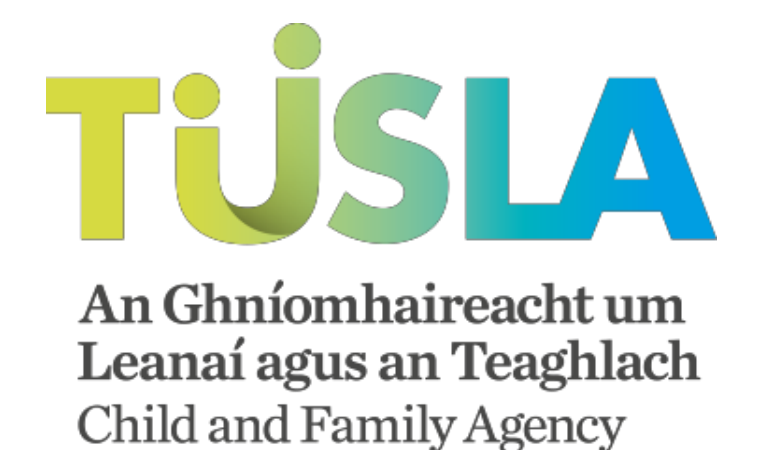

# Tusla Web Portal

A Short Guide to Making an Early Years School Age Service (SAS) Registration Submissions

## Contents

| Introduction to the Tusla Portal                           |
|------------------------------------------------------------|
| The Benefits of Submitting Online                          |
| The Portal and Data Privacy by Design4                     |
| Logging in to the Portal5                                  |
| Submitting a Report5                                       |
| Submissions Menu5                                          |
| Completing the School Age Service Registration Submission7 |
| Step 1: Start7                                             |
| Step 2: Enter Details about the Service Type:9             |
| Step 3: Service Details:10                                 |
| Step 4: Employment:11                                      |
| Step 5: Registrations:11                                   |
| Step 6: Service Questions:13                               |
| Step 7: Insurance:13                                       |
| Step 8: Upload Documents:14                                |
| Step 9: Payment:15                                         |
| Step 10: Finish16                                          |
| Exiting the Tusla Portal17                                 |

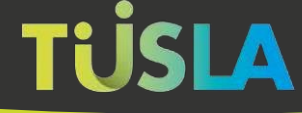

## Introduction to the Tusla Portal

The Tusla Portal allows Early Years School Age Service (SAS) providers to securely interact with Tusla. School Age Service (SAS) providers can now use the Tusla Portal to make submissions to have their School Age Service registered with Tusla.

The registration of School Age Services is a requirement in Ireland from the 18th February 2019. The Child Care Act 1991 (Early Years Services) (Registration of School Age Services) Regulations 2018 provides for the registration of school age services.

For more information on Tusla's services please visit our website at www.tusla.ie.

Over time more Tusla services will be available on this Portal as an alternative to current paper based forms.

## The Benefits of Submitting Online

The Portal provides School Age Service providers with the following benefits when making submissions to Tusla:

- Provides an immediate digital channel to safely and securely make Submissions to have their service registered with Tusla.
- The Portal provides instructions and validation checks to assist the School Age Service provider in successfully completing their application.
- Provides easier and reduced data entry for service providers.
- The School Age Service provider receives an acknowledgement of receipt of their submission and also a unique tracking number.
- The Portal can process payment quickly and securely.
- Facilitates the upload of all supporting documentation to Tusla, thus avoiding the need for creating paper copies and posting them to Tusla.

## The Portal and Data Privacy by Design

The Portal has been designed using the principle of Data Privacy by Design.

This means the process asks for the minimum amount of personal information required and that the Portal is designed to keep this person data secure, with all personal data encrypted and only retained on the Portal for the minimal amount of time.

The Portal's data privacy statement can be accessed on the Tusla website at <a href="http://www.tusla.ie/children-first/tusla-web-portal-privacy-statement">http://www.tusla.ie/children-first/tusla-web-portal-privacy-statement</a>

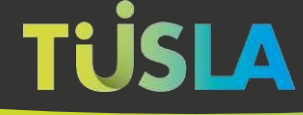

## Logging in to the Portal

For details on how to register and logon to the Tusla Web Portal, please refer to the <u>Logging on</u> to the Portal Guide.

## Submitting a Report

### Submissions Menu

The "Submissions" menu is available from the menu on the left-hand side, and this is highlighted in figure 3 below.

| Welcome m<br>sex1@test.com         | My submissions                                                          |
|------------------------------------|-------------------------------------------------------------------------|
| Home                               | Early Years School age service, Ref no: (2), Status: Un-submitted Early |
| >  My submissions New submission + |                                                                         |
| 🙏 My account +                     |                                                                         |
| Contact us                         |                                                                         |

Figure 3

To begin creating a new Submission to get your School Age Service registered, choose 'New Submission' from the sub menu highlighted in figure 4 below.

| TÜSLA An Gindomhaireacht<br>Leanai agus an Teaga<br>Child and Pennity Agene            | t um<br>hlach<br>~7 |                                                                   |        |      |
|----------------------------------------------------------------------------------------|---------------------|-------------------------------------------------------------------|--------|------|
| Welcome m<br>sas1@test.com                                                             | ~                   | My submissions                                                    |        |      |
| 🔒 Home                                                                                 |                     | Early Years School age service, Ref no: (2), Status: Un-submitted | Delete | Edit |
| ≡ Submissions                                                                          | -                   |                                                                   |        |      |
| <ul> <li>My submissions</li> <li>New submission</li> <li>School age service</li> </ul> | -                   |                                                                   |        |      |

If you had previously started a submission but did not complete and submit it, you can see it and edit that submission by choosing it from the 'My Submissions' sub menu. One such submission is highlighted in figure 5 below.

| TÜSLA An Ghniomhaireacht u<br>Leanai agus an Teoghl<br>Child and Panuly Agency | im<br>ach |                                                                   |        |      |
|--------------------------------------------------------------------------------|-----------|-------------------------------------------------------------------|--------|------|
| Welcome m<br>sas1@test.com                                                     |           | My submissions                                                    |        |      |
| A Home                                                                         |           | Early Years School age service, Ref no: (2), Status: Un-submitted | Delete | Edit |
| Submissions                                                                    | -         |                                                                   |        |      |
| > 📄 My submissions                                                             |           |                                                                   |        |      |
| New submission                                                                 | -         |                                                                   |        |      |
| I School age service                                                           |           |                                                                   |        |      |
| 🚊 My account                                                                   | +         |                                                                   |        |      |
| Contact us                                                                     |           |                                                                   |        |      |

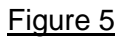

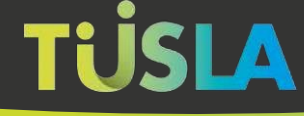

## Completing the School Age Service Registration Submission

To complete the Submission to have your School Age Service registered, the submitter is provided with a Step by Step Wizard. Guidance on completing steps is available by clicking the information buttons <sup>(1)</sup>. Click on the blue 'Next Step' button <sup>Next Step</sup> or 'Save & Next Step' button <sup>Save & Next Step'</sup> in the bottom right corner to proceed through each step of the Wizard.

As the user steps through the Wizard the progress bar will advise on how much of the form is now completed 20%. When you click the blue button after each step the data entered so far is saved.

Below is described each of the steps in the wizard.

#### Step 1: Start

The 'Start' screen informs the submitter about what they will need to do to complete a Submission, this is shown in figure 6 below.

| TUSLA                                                                                   |   |                                                                                                    |
|-----------------------------------------------------------------------------------------|---|----------------------------------------------------------------------------------------------------|
| Andreas a                                                                               | 4 | School age service                                                                                                    |
| Home     Submissions     My submission     Hev submission     Ny account     Contact us | - | Out         Serve type         Serve type |
|                                                                                         |   | Read Step.                                                                                                    |

The list of documents that the user will to provide in order to make a Submission is shown when the submitter chooses 'Click here for a list of required documents'. Once clicked, the list shown in figure 7 is displayed.

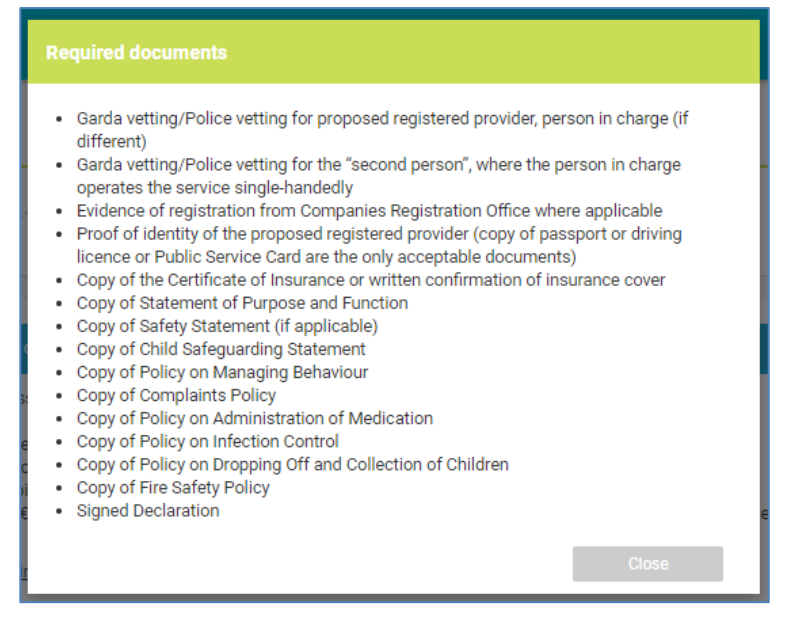

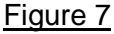

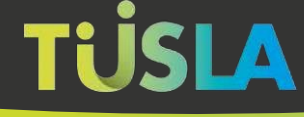

## Step 2: Enter Details about the Service Type:

Here you must consent to the collection of information as part of the Submission. You must also provide various details on the nature of the School Age Service.

| TÜSLA An Gârxiembairme<br>Leavesi agus an 'Tee<br>Calid and Remity Ag | cht um<br>Ighlach<br>ENCY |                                                                                                    |               |
|-----------------------------------------------------------------------|---------------------------|----------------------------------------------------------------------------------------------------|---------------|
| Welcome m<br>sss1@test.com                                            | ~                         | School age service                                                                                                    |               |
| A Home                                                                |                           | Start Service type Service details Employment Registrations Service questions Insurance Upload document(s) Payment I                                                       | Finish        |
| ≡ Submissions                                                         | -                         | 28                                                                                                    |               |
| My submissions                                                        |                           | Information on this page will be used by Tusia to assess your suitability to operate the school age service                                                                | i             |
| New submission                                                        | +                         | ✓ I confirm that I am 18 years of age or older *                                                                                                    |               |
| My account                                                            | +                         | I consent to Tusia collecting information from me for this purpose *                                                                                                    |               |
| Contact us                                                            |                           | Click here for assistance in selecting the correct Tusia Area What is the age profile of the children the service will accomodate? (tick all that apply) *  4 40 10  11 12 |               |
|                                                                       |                           |                                                                                                    | s & Narr Sten |

#### Figure 8

Note that the service type (i.e. type of business) must be selected, and this can be any of those shown in figure 9.

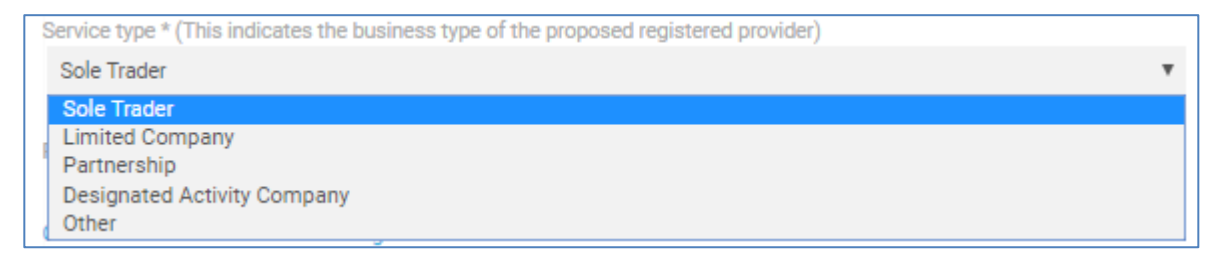

## Step 3: Service Details:

On this screen, the submitter must enter details about the service under the section entitled 'Details of school age service'. This section is highlighted in red in figure 10 below.

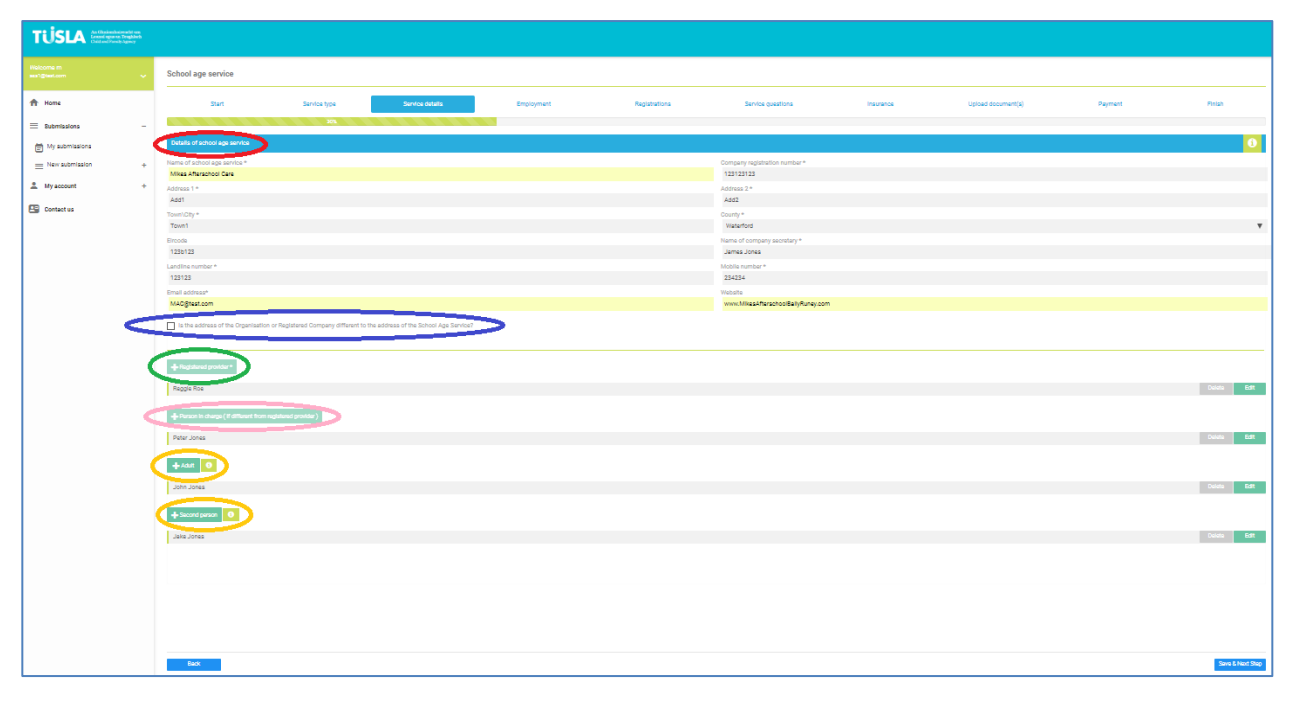

#### Figure 10

The submitter then specifies if the address of the Organisation or Registered Company is different to the address of the School Age Service. The user does this by using the tickbox highlighted in blue. If this box is ticked, another address must be entered.

The submitter then enters the name and contact details of the 'Registered Provider', by clicking the button highlighted in green.

The submitter enters the name and contact details of the 'Person in Charge' (if the Person in Charge is different from the Registered Provider); they can do this by clicking the button highlighted in pink and providing the requested information.

Next, both 'Adults' and 'Second Persons' are specified, by clicking the two buttons highlighted in orange. Note: The meanings of these two roles are explained in the two adjacent information buttons.

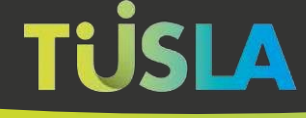

## Step 4: Employment:

On this tab the submitter can optionally enter details of the previous employment records of the Registered Provider. If the Person in Charge is different to the Registered Provider, then the details of the previous employment of the Person in Charge can also be entered on this screen. The type of data collected on each employment can be seen in figure 11 below.

| Add employment record                 |   | ×                              |
|---------------------------------------|---|--------------------------------|
| Employer's name *<br>Emp1             |   |                                |
| Address 1 *<br>Add4                   |   | Address 2<br>Add44             |
| Town∖City *<br>Town4                  |   | County *<br>Limerick           |
| Eircode<br>123G345G                   |   |                                |
| Nature of business *<br>Care Services |   | Post held *<br>Assistant Carer |
| Employment date from *                | _ | Employment date to *           |
| 1/8/2018                              |   | 1/9/2018                       |
| Reason for leaving *<br>Big Commute   |   | h                              |
|                                       |   | Cancel Save                    |

Figure 11

### Step 5: Registrations:

On this screen the submitter can optionally enter details of the Professional Registrations of the Registered Provider, and also the Person in Charge if the Person in Charge is different to the Registered Provider. They can do this by choosing the buttons highlighted in red in Figure 12.

| TUSLA An Ghaiomhaire<br>Leanai agus an Tu<br>Child and Family A | acht um<br>eaghlach<br>Igency |                     |                      |                    |                       |                              |                        |                      |                           |                        |                  |
|-----------------------------------------------------------------|-------------------------------|---------------------|----------------------|--------------------|-----------------------|------------------------------|------------------------|----------------------|---------------------------|------------------------|------------------|
| Welcome m<br>sas1@test.com                                      |                               | School age se       | ervice               |                    |                       |                              |                        |                      |                           |                        |                  |
| A Home                                                          |                               | Start               | Service type         | Service<br>details | Employment            | Registrations                | Service questions      | Insurance            | Upload<br>document(s)     | Payment                | Finish           |
| ≡ Submissions                                                   | -                             |                     |                      | 50%                |                       |                              |                        |                      |                           |                        |                  |
| 🛱 My submissions                                                |                               | Professional reg    | istrations           |                    |                       |                              |                        |                      |                           |                        | (                |
| New submission                                                  | +                             | Is, or was, the pro | posed registered     | provider OR perso  | n in charge registere | d with any health, allied he | alth, social care, soc | ial work or teaching | professional registration | body, either in the \$ | State or in      |
| My account                                                      | +                             | Professional r      | enistration record ( | Registered provide |                       |                              |                        |                      |                           |                        |                  |
| Contact us                                                      |                               | THORESSIONAL        | cystration record (  | registered provide |                       |                              |                        |                      |                           |                        |                  |
|                                                                 |                               | RegBody1            | _                    |                    | _                     |                              |                        |                      |                           | Delet                  | e Edit           |
|                                                                 | <                             | + Professional r    | egistration record ( | Person In Charge)  | $\triangleright$      |                              |                        |                      |                           |                        |                  |
|                                                                 |                               |                     |                      |                    |                       |                              |                        |                      |                           |                        |                  |
|                                                                 |                               |                     |                      |                    |                       |                              |                        |                      |                           |                        |                  |
|                                                                 |                               |                     |                      |                    |                       |                              |                        |                      |                           |                        |                  |
|                                                                 |                               |                     |                      |                    |                       |                              |                        |                      |                           |                        |                  |
|                                                                 |                               |                     |                      |                    |                       |                              |                        |                      |                           |                        |                  |
|                                                                 |                               | Back                |                      |                    |                       |                              |                        |                      |                           | s                      | Save & Next Step |

#### Figure 12

Once one of these highlighted buttons is clicked, a screen like that shown in figure 13 is displayed.

| Edit Professional registration (Register                                                                                                    | ed provider) ×                                                 |
|----------------------------------------------------------------------------------------------------|----------------------------------------------------------------|
| Name of registered body * RegBody1                                                                                                    | Registered bumber with body * 123123123                        |
| Address 1 *                                                                                                    | Address 2                                                      |
| Add6<br>Town\City *                                                                                                    | Add66<br>County *                                              |
| Town6                                                                                                    | Waterford 🔻                                                    |
| Eircode                                                                                                    |                                                                |
| Current registration status with body                                                                                                    | Expiry date of current/recent registration *                   |
| Full 🔻                                                                                                    | 02/05/2019                                                     |
| <ul> <li>Has the proposed registered provider or<br/>disciplinary process pursued by this reg</li> <li>Details of Disciplinary Process</li> </ul> | r person in charge ever been subject to any<br>istration body? |
| Disciplined due to lateness of fee payment                                                                                                    | - penalty charge applied                                       |
|                                                                                                    | Cancel Save                                                    |

#### Figure 13

On this screen, various details about the registration must be provided by the user as seen in the figure.

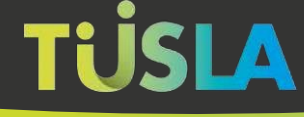

### Step 6: Service Questions:

On this screen the submitter answers various questions relating to the service. Depending on the answer to an individual question, the submitter may be prompted to answer additional details. See figure 14 for the questions posed.

|                            | iwacht um<br>Teaghlach<br>y Agawy |                                                                    |                                                          |                                                 |                                 |                              |                   |           |                    |         |                  |
|----------------------------|-----------------------------------|--------------------------------------------------------------------|----------------------------------------------------------|-------------------------------------------------|---------------------------------|------------------------------|-------------------|-----------|--------------------|---------|------------------|
| Welcome m<br>sas1@test.com | ~                                 | Start                                                              | Service type                                             | Service details                                 | Employment                      | Registrations                | Service questions | Insurance | Upload document(s) | Payment | Finish           |
| A Home                     |                                   |                                                                    |                                                          |                                                 | 605                             |                              |                   |           |                    |         |                  |
| = Submissions              | -                                 | Were you, or was the pe                                            | rson in charge, or was any s                             | service operated by your orga                   | inisation previously registered | with or notified to the HSE, |                   |           |                    |         |                  |
| My submissions             |                                   | Tusla or HIQA?                                                     |                                                          |                                                 |                                 |                              |                   |           |                    |         |                  |
| New submission             | +                                 | 🔾 Yes 🔵 No                                                         |                                                          |                                                 |                                 |                              |                   |           |                    |         |                  |
| L My account               | +                                 | Have you, or has the pe                                            | rson in charge or has any se                             | rvice operated by you organi                    | isation been prosecuted under   | the Child Care Act 1991?     |                   |           |                    |         |                  |
| Contact us                 |                                   | 🔾 Yes 🔵 No                                                         |                                                          |                                                 |                                 |                              |                   |           |                    |         |                  |
|                            |                                   | Do the children have da                                            | ily access to outdoor space                              | on the premises?                                |                                 |                              |                   |           |                    |         |                  |
|                            |                                   | 🔾 Yes 🔵 No                                                         |                                                          |                                                 |                                 |                              |                   |           |                    |         |                  |
|                            |                                   | Do the children have da                                            | ily access to an outdoor spi                             | sce away from the premises?                     |                                 |                              |                   |           |                    |         |                  |
|                            |                                   | 🔿 Yes 🔵 No                                                         |                                                          |                                                 |                                 |                              |                   |           |                    |         |                  |
|                            |                                   | Is your service currently<br>Years Services) Regulat<br>O Yes O No | registered as a Full Day, Se<br>ions 2016?               | ssional, or Part-time Pre-schi                  | ool service with Tusla under th | e Child Care Act 1991 (Early |                   |           |                    |         |                  |
|                            |                                   | Please provide details o<br>(i.e. Hours of the day, D              | f the times when the Schoo<br>ays of the week and Months | I Age Service is open for bus<br>of the year) * | iness as appropriate            |                              |                   |           |                    |         |                  |
|                            |                                   |                                                                    |                                                          |                                                 |                                 |                              | 4                 |           |                    |         |                  |
|                            |                                   | What type of premises i                                            | will be used for the propose                             | d school age service? *                         |                                 |                              |                   |           |                    |         |                  |
|                            |                                   |                                                                    |                                                          |                                                 |                                 |                              |                   |           |                    |         |                  |
|                            |                                   | Number of staff to be e                                            | mployed in the proposed so                               | hool age service *                              |                                 |                              |                   |           |                    |         |                  |
|                            |                                   |                                                                    |                                                          |                                                 |                                 |                              |                   |           |                    |         |                  |
|                            |                                   | Back                                                               |                                                          |                                                 |                                 |                              |                   |           |                    |         | Save & Next Step |

Figure 14

### Step 7: Insurance:

On this screen the submitter provides details of the insurance cover of the School Age Service. Details of several different types of insurance can be specified, and all policies relevant to the service should be detailed. See figure 15.

| Name of insurance compan   | y*               |            |  |
|----------------------------|------------------|------------|--|
| InsurCo121                 |                  |            |  |
|                            |                  |            |  |
| Type of insurance cover *  |                  |            |  |
|                            |                  |            |  |
| Max number of children cov | ered by insuranc | e *        |  |
| 23                         |                  |            |  |
|                            |                  |            |  |
| Start date *               |                  | End date * |  |
| 19/4/2019                  |                  | 15/6/2019  |  |
|                            |                  |            |  |
|                            |                  |            |  |
|                            |                  |            |  |

Note that the types of Insurance (which can be selected via the highlighted dropdown menu in figure 15) are shown in figure 16.

| Add insurance details                                 |            | ×    |
|-------------------------------------------------------|------------|------|
| Name of insurance company *                           |            |      |
| InsurCo121                                            |            |      |
| Type of insurance cover *                             |            | Ŧ    |
| Public Liability<br>Fire and Theft<br>Motor Insurance | <br>       |      |
| Building Insurance                                    |            |      |
| Start date *                                          | End date * |      |
| 19/4/2019                                             | 15/6/2019  |      |
|                                                       |            |      |
|                                                       | Cancel     | Save |

Figure 16

### Step 8: Upload Documents:

This screen is where the submitter uploads the documents needed for their submission, see figure 17. The list of documents is available from the link highlighted in red. One of those documents is the declaration form, which is available from the link highlighted in green. Note that the declaration form must be signed prior to upload. Individual documents are added to the submission by using the button highlighted in pink.

| TÜSLA An Ghníomhaireacht um<br>Leanaí agus an Teaghlach<br>Child and Pamily Agency |   |                                                                                                    |          |  |  |  |  |  |  |  |
|------------------------------------------------------------------------------------|---|----------------------------------------------------------------------------------------------------|----------|--|--|--|--|--|--|--|
| Welcome m<br>sas1@test.com                                                         |   | School age service                                                                                                    |          |  |  |  |  |  |  |  |
| A Home                                                                             |   | Start Service Service Employment Registrations Service Insurance Upload Payment Fit                                                | inish    |  |  |  |  |  |  |  |
| Submissions                                                                        | - | 80%                                                                                                    |          |  |  |  |  |  |  |  |
| 🖶 My submissions                                                                   |   | Upload document(s)                                                                                                    | 6        |  |  |  |  |  |  |  |
| ■ New submission                                                                   | ÷ | Please download and sign the service declaration form for registration of school age service (other than a child minding service). |          |  |  |  |  |  |  |  |
| L My account                                                                       | + | Once signed this form is required to be uploaded to the Tusla portal along with additional required documentation listed.          |          |  |  |  |  |  |  |  |
| 🔛 Contact us                                                                       |   | Note: Incomplete declaration forms will not be accepted and will result in delays when processing your application.                |          |  |  |  |  |  |  |  |
|                                                                                    |   | Back Save & Ne                                                                                                    | ext Step |  |  |  |  |  |  |  |

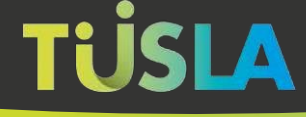

### Step 9: Payment:

This is the screen where the submitter makes a payment, if payment is applicable. Note: If the submitter had earlier answered 'Yes' to the question: "Is your service currently registered as a Full Day, Sessional, or Part-time Pre-school service with Tusla under the Child Care Act 1991 (Early Years Services) Regulations"...then a fee is not payable.

Otherwise the required payment is 80 euro, see figure 18 below. Payment is made using a credit card, and details are securely handled.

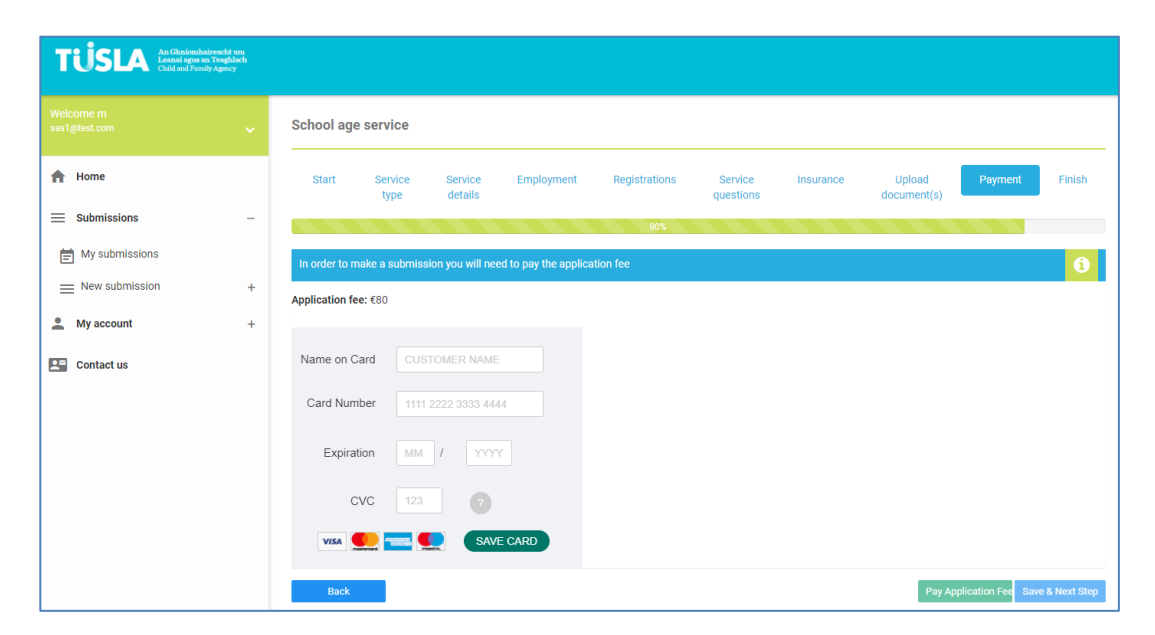

## Step 10: Finish

This is the final screen and is where the submission is sent to Tusla for processing and evaluation, see figure 19.

| TUSLA An Ghnómhai<br>Leanaí agus an<br>Child and Family | reacht um<br>Teaghlach<br>Agency |                    |                 |                    |                     |                     |                      |           |                       |         |        |
|---------------------------------------------------------|----------------------------------|--------------------|-----------------|--------------------|---------------------|---------------------|----------------------|-----------|-----------------------|---------|--------|
| Welcome m<br>sas1@test.com                              | ~                                | School age service |                 |                    |                     |                     |                      |           |                       |         |        |
| 🔒 Home                                                  |                                  | Start              | Service<br>type | Service<br>details | Employment          | Registrations       | Service<br>questions | Insurance | Upload<br>document(s) | Payment | Finish |
| Submissions                                             | -                                |                    |                 |                    |                     | Ţ,                  | 00%                  |           |                       |         |        |
| 🖶 My submissions                                        |                                  | Submit to T        | Tusla           |                    |                     |                     |                      |           |                       |         | Ô      |
| $\equiv$ New submission                                 | +                                | Please click 1     | the submit b    | utton to subr      | nit this school age | service form to Tus | la                   |           |                       |         |        |
| 💄 My account                                            | +                                |                    |                 |                    |                     |                     |                      |           |                       |         |        |
| Contact us                                              |                                  |                    |                 |                    |                     | Submit t            | o Tusia              |           |                       |         |        |
|                                                         |                                  | Back               |                 |                    |                     |                     |                      |           |                       |         |        |

#### Figure 19

Once the submitter chooses the 'Submit to Tusla' button, and the submission is successfully sent, an acknowledgement message (with a unique tracking reference number) is provided. This is shown in figure 20.

| Your unique tracking reference number is: 17                                                                                               |  |  |  |  |  |  |  |  |
|----------------------------------------------------------------------------------------------------|--|--|--|--|--|--|--|--|
| Tusla, the Child and Family Agency, hereby acknowledge and thank you for completing a school age service form.                             |  |  |  |  |  |  |  |  |
| You will receive an email within 1 day confirming your report has been successfully submitted.                                             |  |  |  |  |  |  |  |  |
| If you do not receive this email, you should consider your report as not received and contact your local Tusla office directly to clarify. |  |  |  |  |  |  |  |  |
| Details of local Tusla offices are available on www.tusla.ie.                                                                              |  |  |  |  |  |  |  |  |
| Ok Print                                                                                                    |  |  |  |  |  |  |  |  |

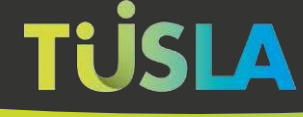

## Exiting the Tusla Portal

The Portal will automatically log you out after 40 minutes of inactivity. This is a security feature to help ensure that submissions are not visible if a PC/laptop is left unattended.

You can also manually log out of the Portal at any time by clicking on the logout button, which can be seen in figure 21 below.

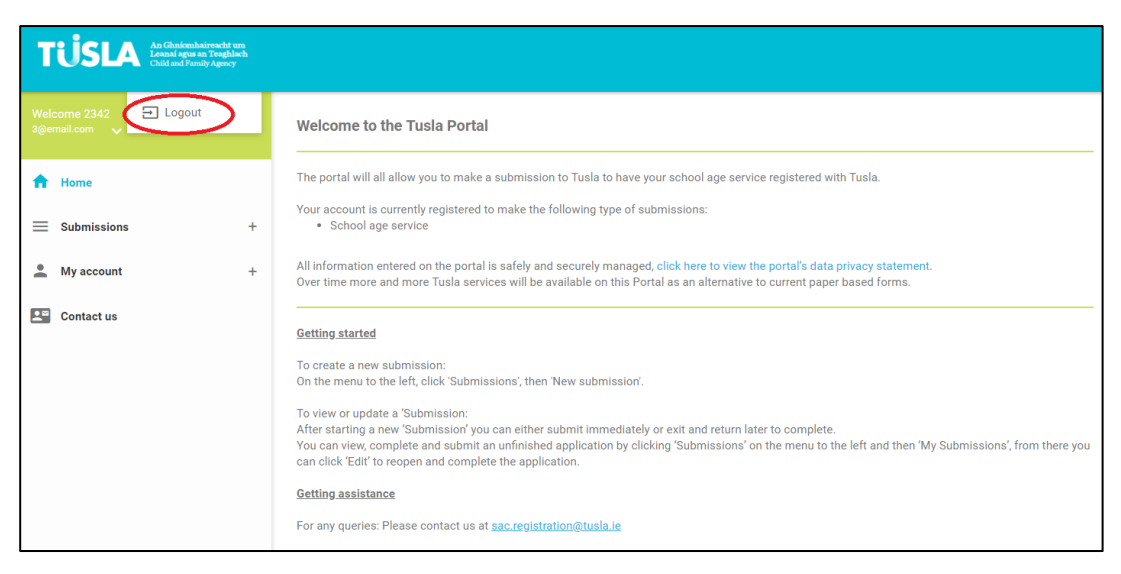